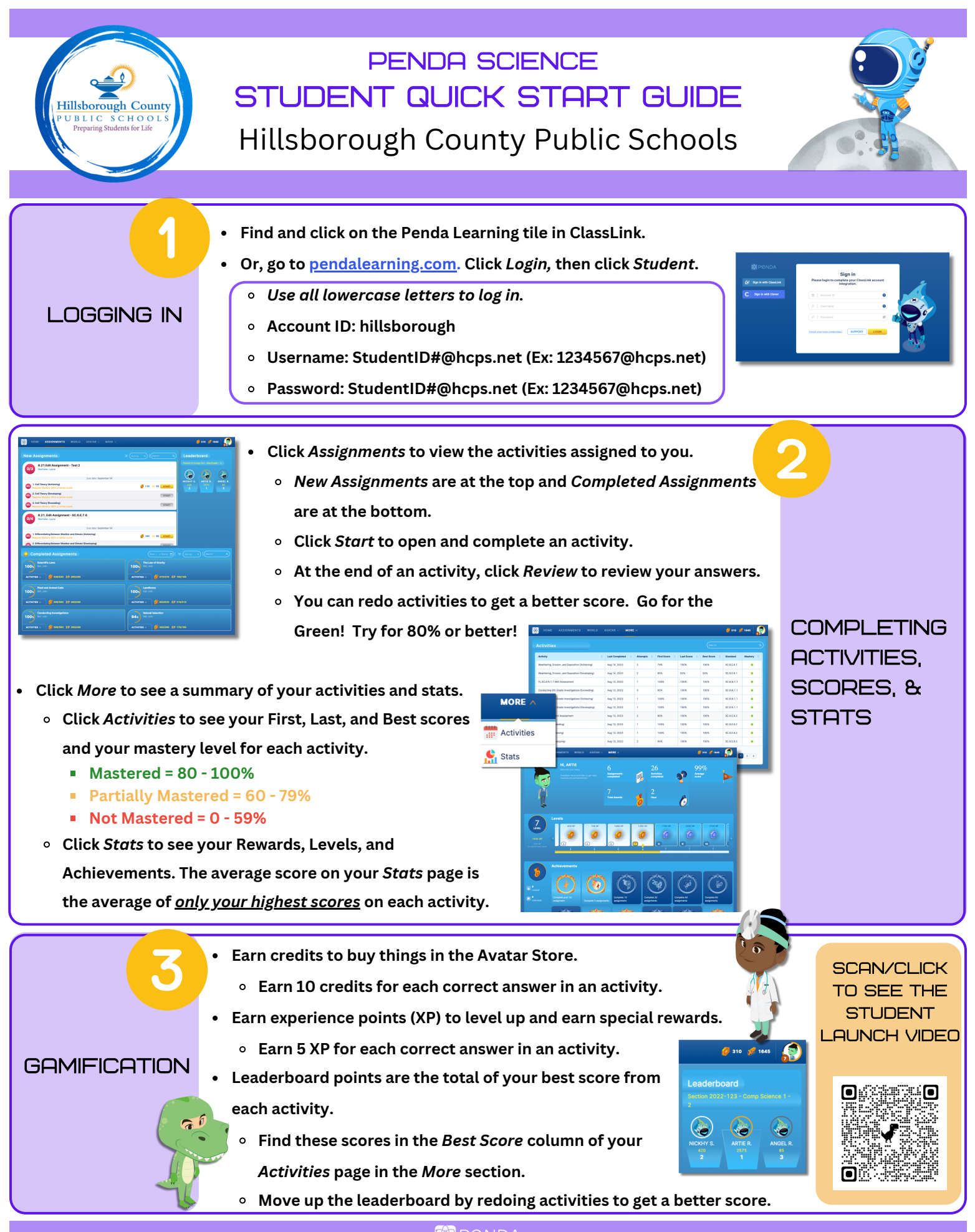

Penda